# Sabancı . Universitesı

Warning! If you are abroad, you cannot apply for the residence permit!

You must make the online application while in Turkey. Otherwise, your application will be rejected.

You have to submit your file personally to the appointment place you have chosen on your online application.

you visit us.

If you face trouble with your online application, please send us the screenshot of the problem via irolegal@sabanciuniv.edu

After finishing online application, choosing an appointment and completing your documents, send an email to irolegal@sabanciuniv.edu

**Online Residence Permit First Application** For Exchange Students

2023-2024

INTERNATIONAL REALTIONS OFFICE

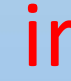

As IRO, we can check your documents at room 1168. Please send us email before

irolegal@sabanciuniv.edu

### **Pre-registration form**

It is very likely that you will encounter technical errors on the English pages. Therefore, we strongly recommend you proceed with the **Turkish** language option. In this guide, we will explain how to finish your online application with Turkish pages in the following steps.

If you encounter technical errors in the application steps or the page does not load, open the website after downloading the <u>OPERA</u> browser and activating the VPN option.

Click the link below and start your application.

### https://e-ikamet.goc.gov.tr/lkamet/OnKayit

In that part, please (fill in the blanks) answer all the questions marked in red and please choose Turkish cell phone option for communication and write your cell phone number. If you do not have cell phone number yet please choose email, and write your email address (<u>Gmail</u>, <u>Outlook</u>, <u>Yandex</u>, <u>Hotmail</u> or <u>Outlook</u>), then click to save.

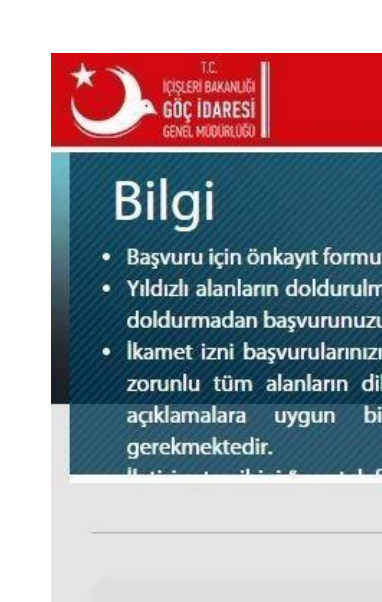

Adı

Soyadı

Doğum Tarihi

Baba Adı

Anne Adı

Cinsiyeti

Kırmızı olarak işaretli alanlar o

Resimde görüntülenen Okuyamadıysanız yenilemel PPLETUQ

|                                                                                                    | C              |                  | Tr Ru En Ar 🏠 ANASAYFA          | C-ikamet |  |
|----------------------------------------------------------------------------------------------------|----------------|------------------|---------------------------------|----------|--|
| oldurulmalıdır.<br>sı zorunludur. Bu alanları<br>amamlayamazsınız.<br>değerlendirebilmesi için<br>atle, eksiksiz, doğru ve<br>şekilde doldurulması | şvuru          | İşlemleri        |                                 |          |  |
|                                                                                                    | Ön Kayı        | it Formu         |                                 |          |  |
| Pre-                                                                                                    | regist         | tration Form     |                                 |          |  |
| First Name                                                                                                    | 1              | Uyruk Kimlik No  | (Skip)                          | 1        |  |
| Last Name                                                                                                    | 1              | Uyruğu           | Seçiniz Nationality             | ×        |  |
| Date of Birth (D/M/Y)                                                                                                    |                | Türkiye'ye giriş | Passport Number                 | /        |  |
| Father's Name                                                                                                    | 1              | no               |                                 |          |  |
| Mother's Name                                                                                                    | 1              | İletişim Tercihi | Seçiniz Your contact preference | .e •     |  |
| Seciniz Gender                                                                                                    |                | E-Posta          | Your E-mail @sabanciuniv.edu    |          |  |
| (Kadın - Female, Erkek                                                                                                    | - Male)        | Cep Telefonu     | Cell-phone                      |          |  |
| ldurulması zorunlu alanlardır.<br>karakterleri, resmin yanındaki boşluğa girin<br>için tıklayınız                                                  | iz.<br>ers you | see in the left  | Kaydet<br>Click "Save           | e"       |  |

### Verification

Once you completed your pre-registration form please check your phone or mailbox. You will receive an SMS or email with verification code and application number.

Please type the verification code that you received on your cell phone / email as a text message from GOC IDARESI

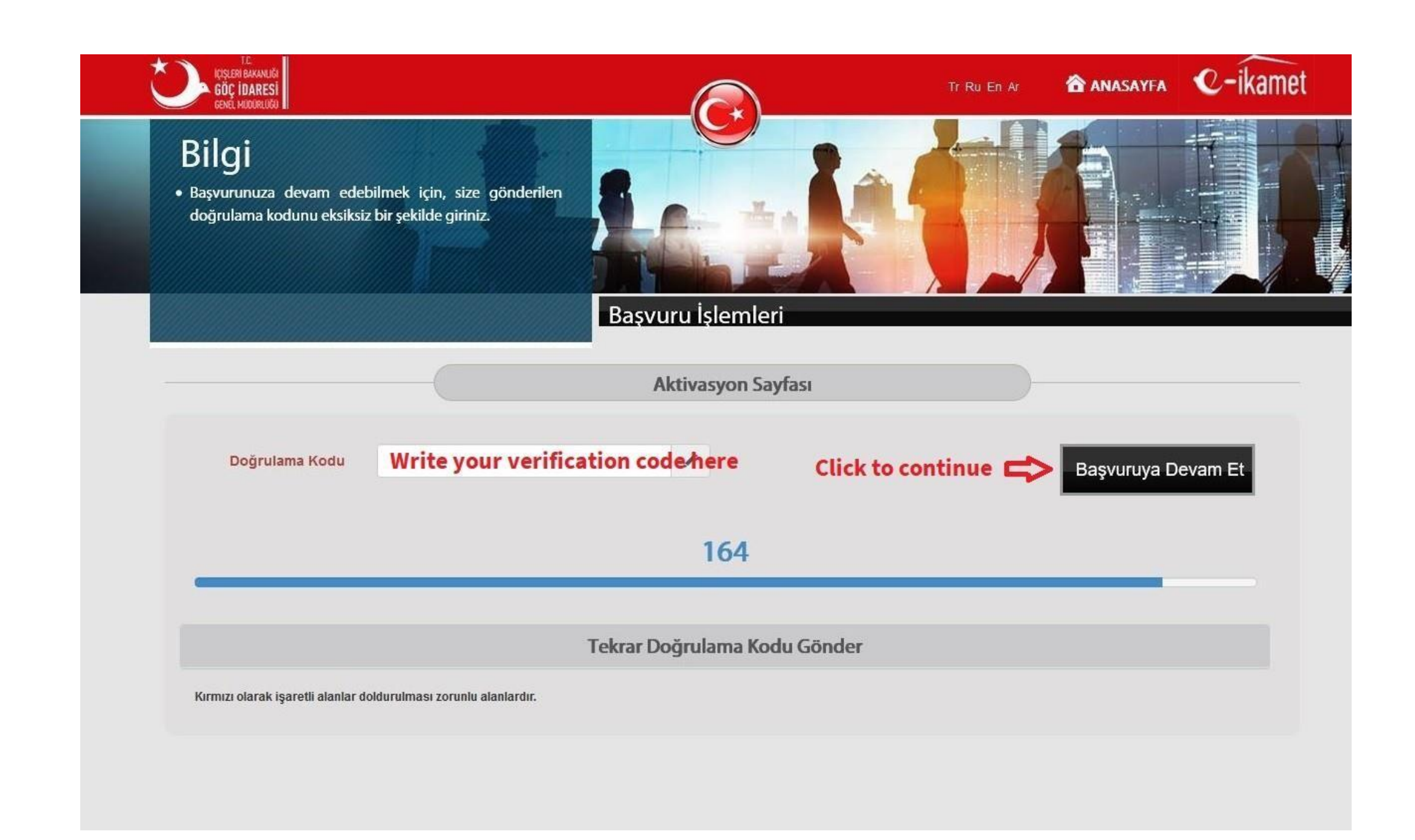

# **Application Type**

Choose "Öğrenci İkamet İzni Başvurusu" (Student Residence Permit Application)

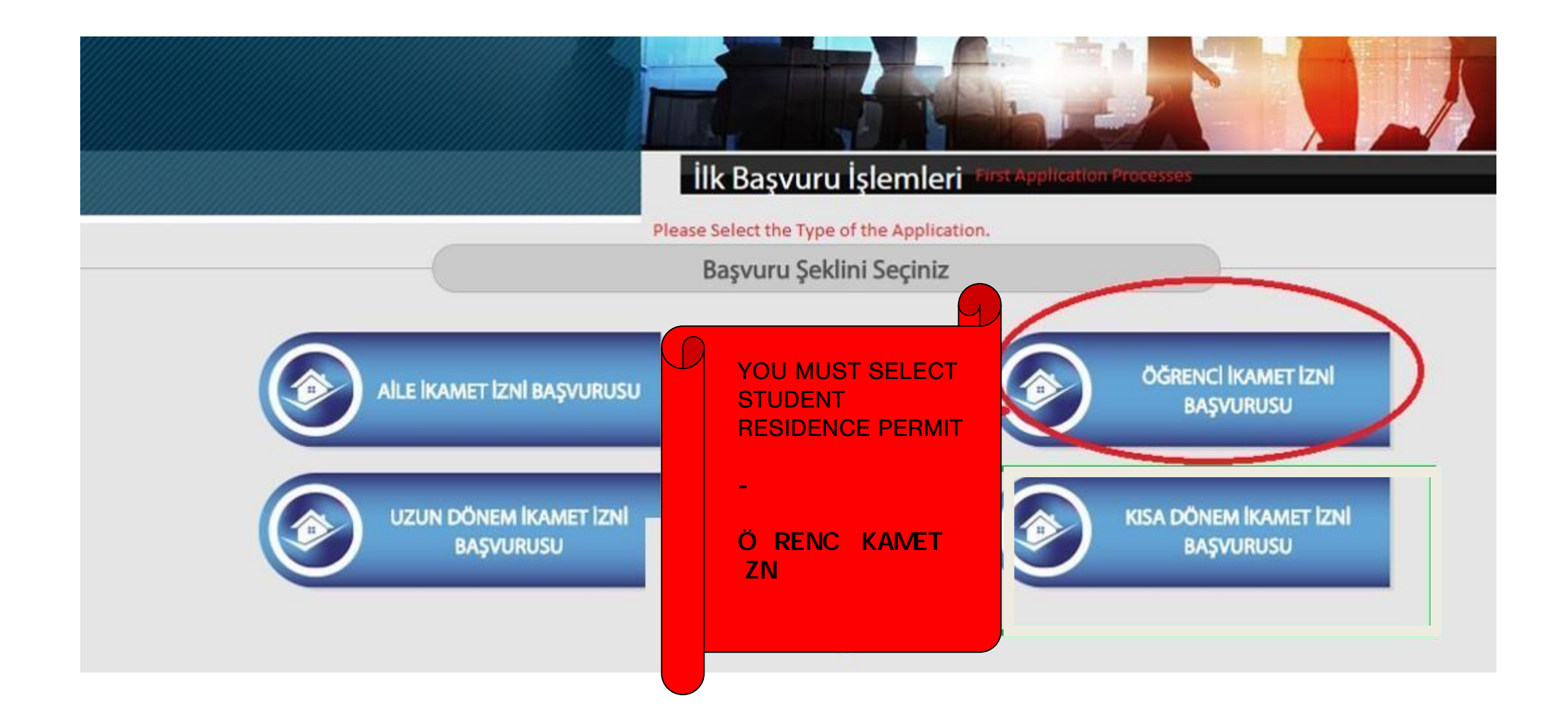

### **Personal Information**

Write your personal information as follows:

- Skip "Yabancı Kimlik No" box (Foreign ID Number)
- Skip "Önceki Soyadı" (Previous Name) box
- Write your first name, last name, father's first name and mother's first name.

It is necessary to upload your biometric photo in ICAO standards taken within the last six months.

- After scanning your biometric photo with any scanner app on your phone, transfer it to the computer.
- Please have your biometric head-shot photograph in the JPEG version

available on your computer

- The background of your biometric photo must be pure white (gray, yellow, red, green, etc. background color is not accepted).
- If the photo has black or white corners, crop the corners.
- Center the mouth when cropping the photo.
- Make sure the photo resolution is good and the scanned photo has good

brightness and resolution.

• If the background color is not pure white, click here and fix the photo

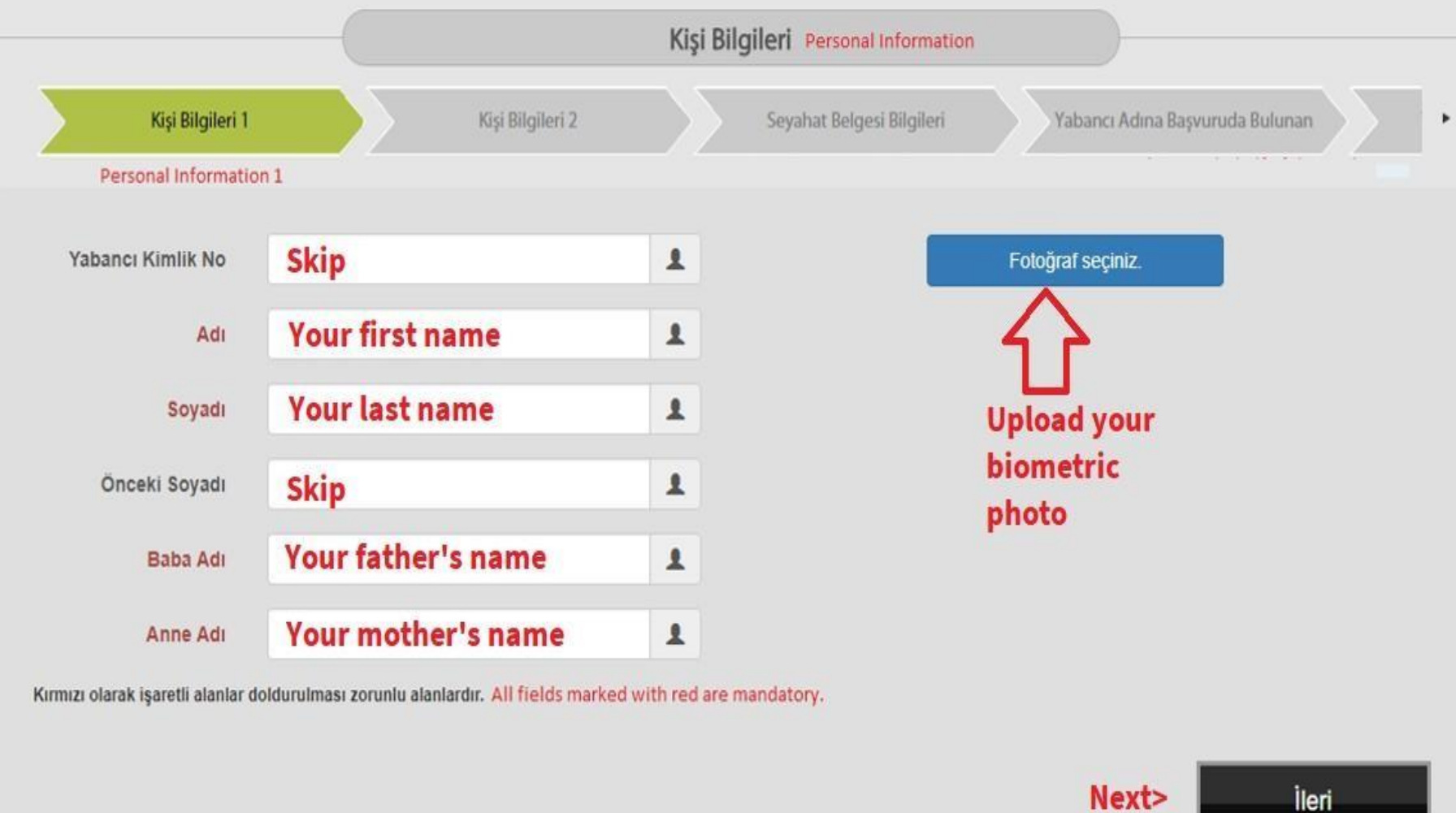

## **Personal Information II**

Answer all the questions in red.

Select gender

- Erkek: Male
- Kadın: Female

Select date of birth:

- If you are using Turkish website: Day/Month/Year
- If you are using English website: M/D/Y

Select your Marital Status (Medeni Hali)

- Bekar: Single
- Evli: Married
- Boşanmış: Divorced

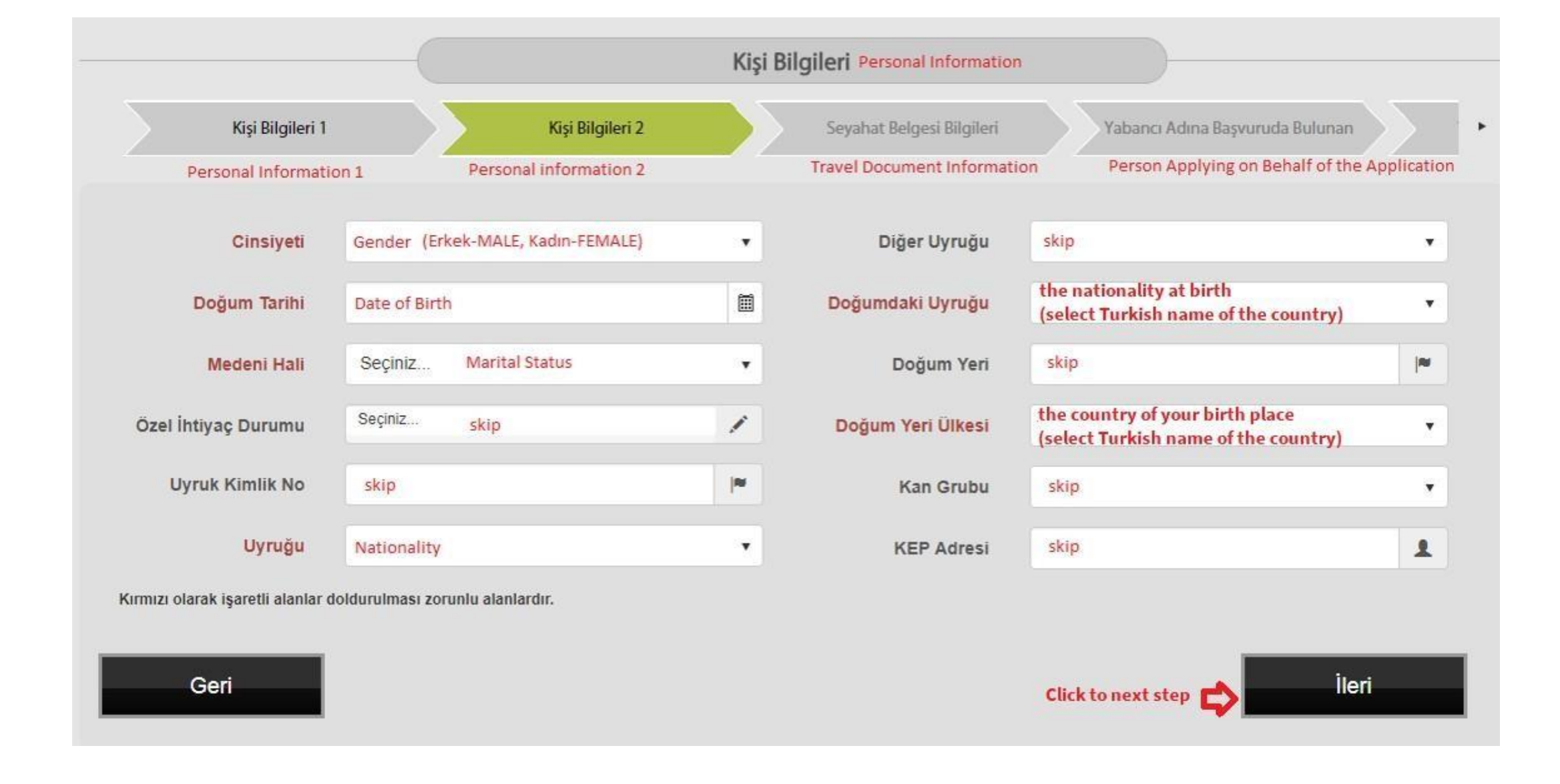

### **Passport Information**

Document type (Belge Türü): Select "Unuma Mahsus Pasaport" (Ordinary Passport) Düzenlenme Tarihi (Issue Date) Select Issue Date of your passport Geçerlilik Tarihi (Expiry Date) Select Expiration Date of your passport Belge No (Passport Number) Type your Passport Number Veren Ülke: Passport Country. Veren Makam: Passport Country. Ta ınma tarihi: Moving Date

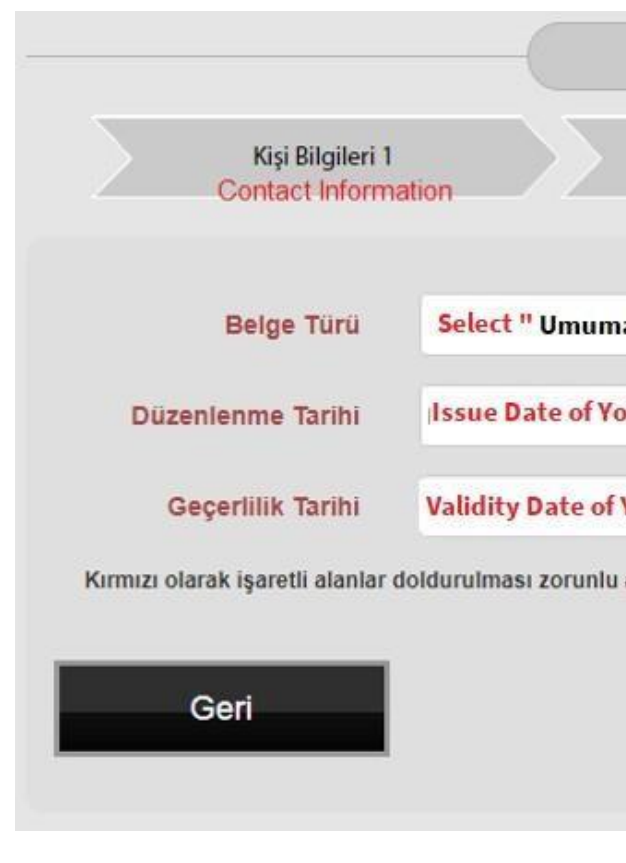

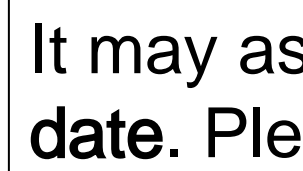

| Seya                                      | ahat Be | Igesi Bilgileri Travel Docu<br>Information                  | iment                                                                            |   |
|-------------------------------------------|---------|-------------------------------------------------------------|----------------------------------------------------------------------------------|---|
| Kişi Bilgileri 2<br>Contact Information 2 |         | Seyahat Belgesi Bilgileri<br>TRAVEL DOCUMENT<br>INFORMATION | Yabancı Adına Başvuruda Bulunan<br>Person applying on behalf of the<br>Applicant |   |
| a Mahsus Pasaport"                        | •       | Belge No                                                    | Write your Passport Number                                                       | / |
| our Passport (D/M/Y)                      |         | Veren Ülke                                                  | Issuing Country of the passport                                                  | • |
| Your Passport (D/M/Y)                     |         | Veren Makam                                                 | Issuing Authority                                                                | 1 |
| ı alanlardır.                             |         |                                                             | Next                                                                             |   |

### It may ask you about your moving date. Please write today's date.

### **Declaration Page**

Select "Kendi başvurumu yapıyorum " (I lodge the application on my own behalf)

Click "İleri"(next)

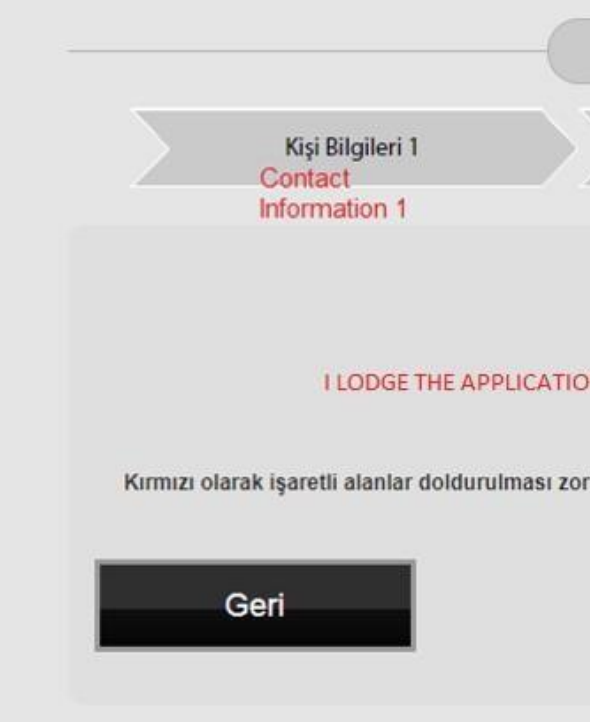

|          | Yabancı A                                    | dına Başvuruda Bulunan PERS                                 | PERSON APPLYING ON BEHALF OF THE APPLICANT                                                |  |  |  |  |
|----------|----------------------------------------------|-------------------------------------------------------------|-------------------------------------------------------------------------------------------|--|--|--|--|
|          | Kişi Bilgileri 2<br>Contact<br>Information 2 | Seyahat Belgesi Bilgileri<br>Travel Document<br>Information | Yabancı Adına Başvuruda Bulunan<br>Person applying on behalf of the<br>Applicant          |  |  |  |  |
|          |                                              |                                                             |                                                                                           |  |  |  |  |
|          | Kendi t                                      | paşvurumu yapıyorum choose this o                           | INE                                                                                       |  |  |  |  |
| unlu ala | velisi/vekili/vasisi olar<br>nlardır.        | rak yabancı adına başvuru yapıyoru                          | mi lodge the application on behalf of the foreigner as<br>his/her Parent/Trustee/Guardian |  |  |  |  |
|          |                                              |                                                             |                                                                                           |  |  |  |  |
|          |                                              |                                                             | Itest                                                                                     |  |  |  |  |
|          |                                              |                                                             | lien                                                                                      |  |  |  |  |

### Card Delivery Alternative Recipient

### **IMPORTANT!**

page.

If you see this page **Do not select any** option. Just click "NEXT" to skip this

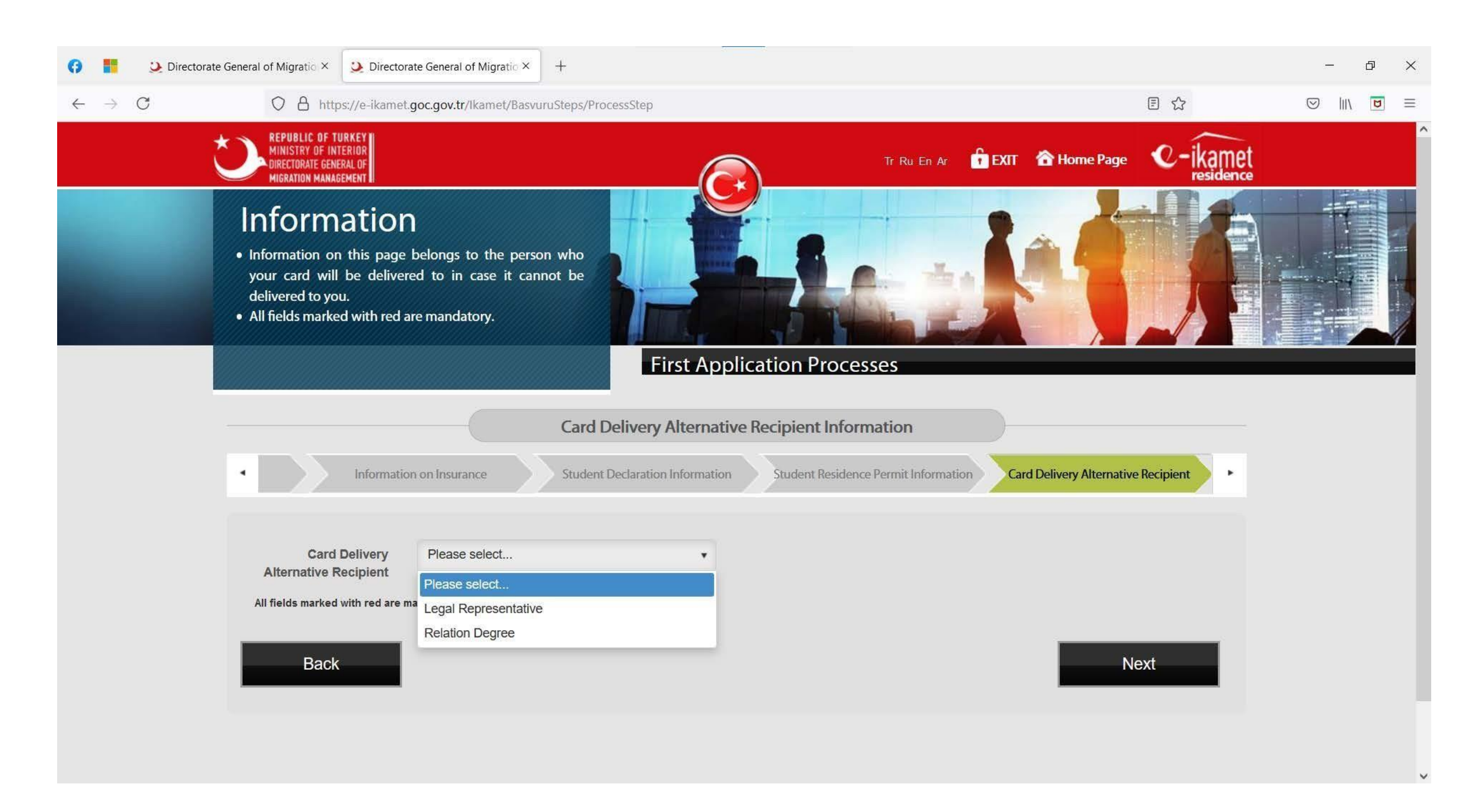

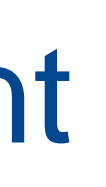

### Home Country Information

Please enter the address of the place where you live in your home country.i

Telefon 1: Type "00000" E-posta: Enter your Gmail address or Sabancı Email address.

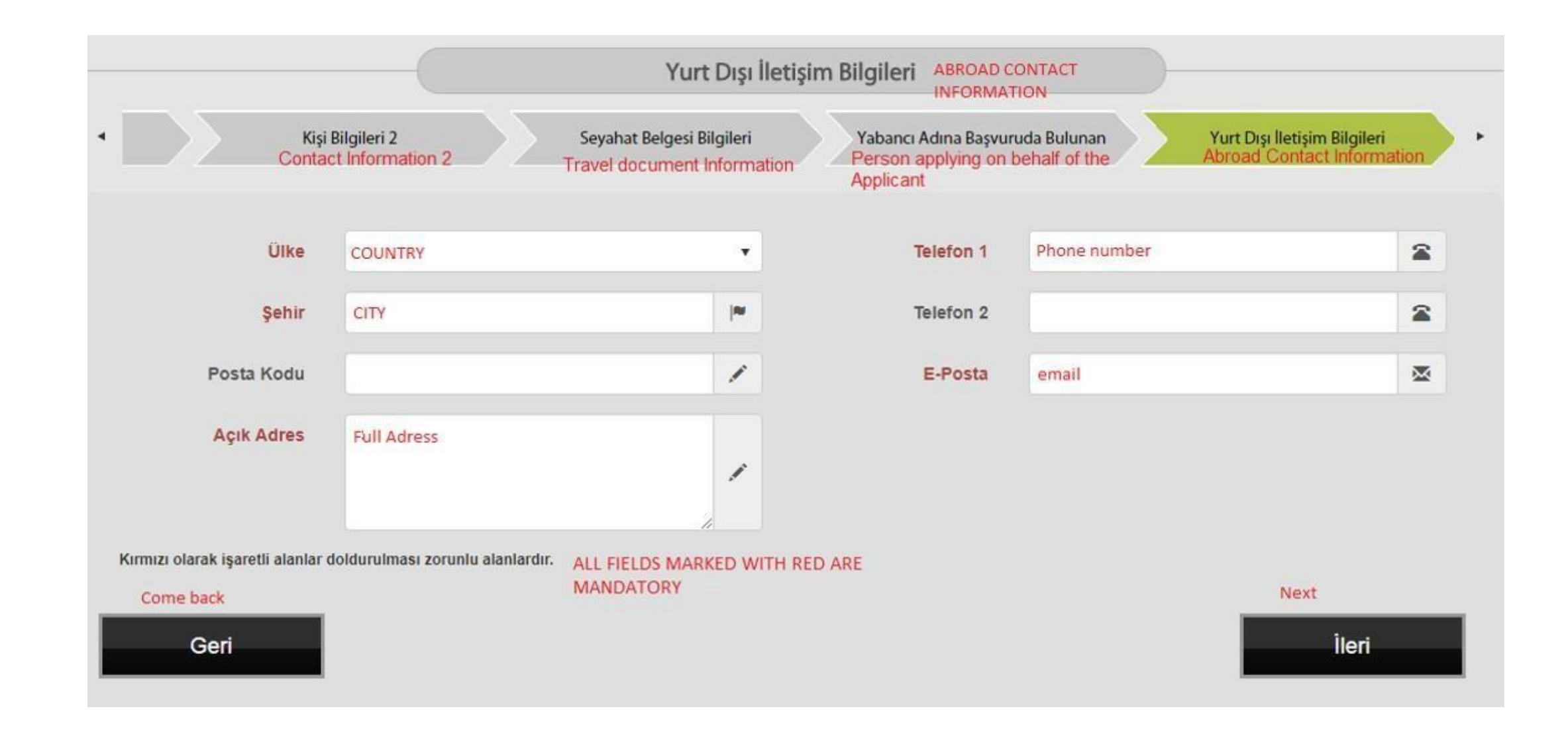

## Contact Info in Turkey

We strongly recommend that you enter the campus address, even if you are staying elsewhere. In this way, the mail center will send you an email when your card arrives. You can get your card by going to the communication center (post office) on campus.

II (City / Province): Select as ISTANBUL

- İlçe (District): Select as Tuzla
- Mahalle/Köy (Neighborhood/Village): Select as Orta
- Cadde (Street): Select as ÜNİVERSİTE
- Bina (Apartment Number): Select as 27/A
- Bağımsız Bölüm (Independent Section) Select as 1
- Telefon 1: Enter your Turkish phone number. If you do not have a Turkish phone number you can write down your friend's phone number.
- E-posta: Enter your email address
- Taşınma Tarihi: Enter your residence permit application date

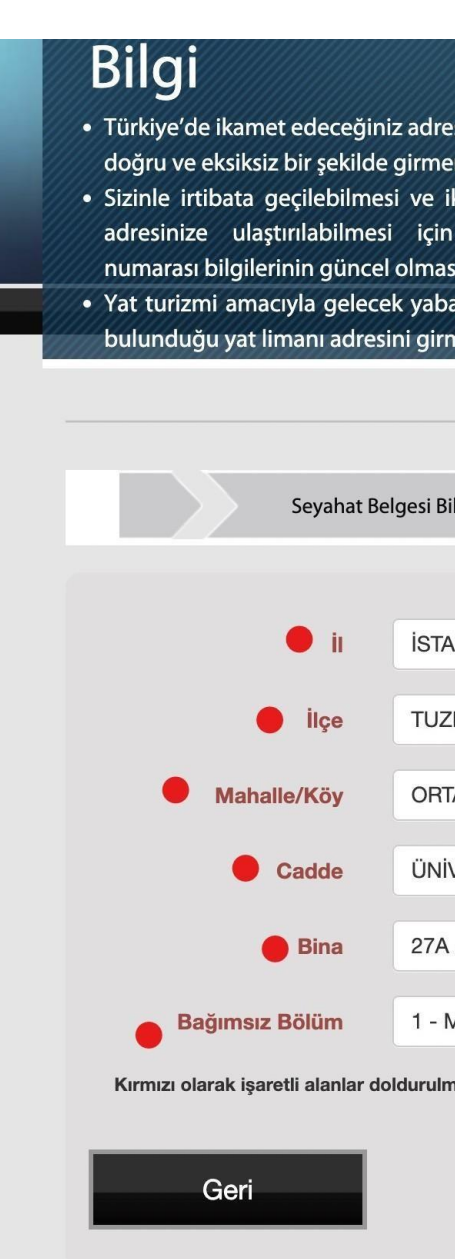

 Türkiye'de ikamet edeceğiniz adresi ve iletişim bilgilerini doğru ve eksiksiz bir şekilde girmeniz gerekmektedir. Sizinle irtibata gecilebilmesi ve ikamet izni belgenizir numarası bilgilerinin güncel olması gerekmektedir Yat turizmi amacıyla gelecek yabancılar yatlarının bağlı

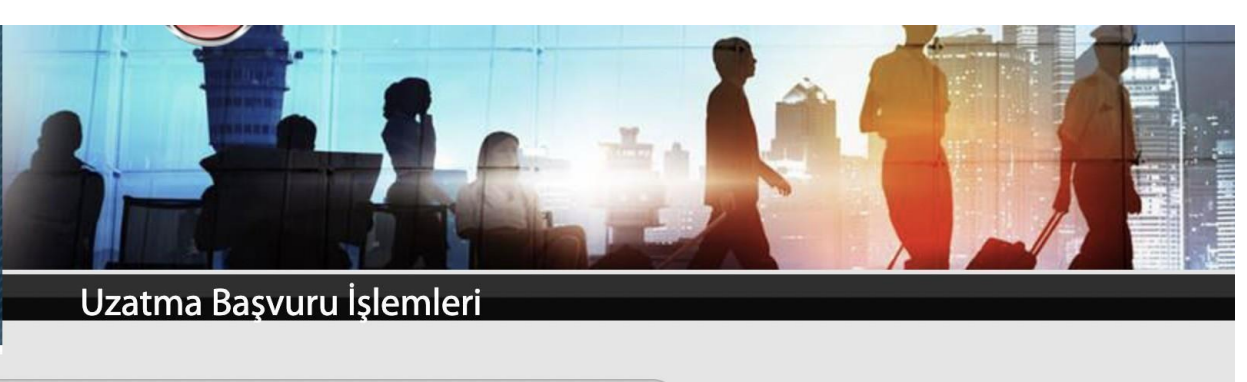

|                                        | Türkiye İletişim Bilg | gileri                |         |                  |             |
|----------------------------------------|-----------------------|-----------------------|---------|------------------|-------------|
| Belgesi Bilgileri Yabancı Adına Ba     | aşvuruda Bulunan      | Yurt Dışı İletişim Bi | lgileri | Türkiye İletişir | m Bilgileri |
| İSTANBUL                               |                       | Telefon 1             |         | )                | 2           |
| TUZLA                                  |                       | Telefon 2             |         |                  |             |
| ORTA MAHALLESİ                         |                       | E-Posta               |         |                  |             |
| ÜNİVERSİTE CADDESİ                     | •                     | Taşınma Tarihi        |         |                  |             |
| 27A - Mesken - Bina Ana Giriş - Bilinm | leyen                 |                       |         |                  |             |
| 1 - Mesken - Özel - Bilinmeyen         |                       |                       |         |                  |             |
| doldurulması zorunlu alanlardır.       |                       |                       |         |                  |             |
|                                        |                       |                       |         |                  | İleri       |

## Working Information

Durum (Status): Select "çalışmıyor" (unemployed)

Skip the other fields.

Click "İleri" (next)

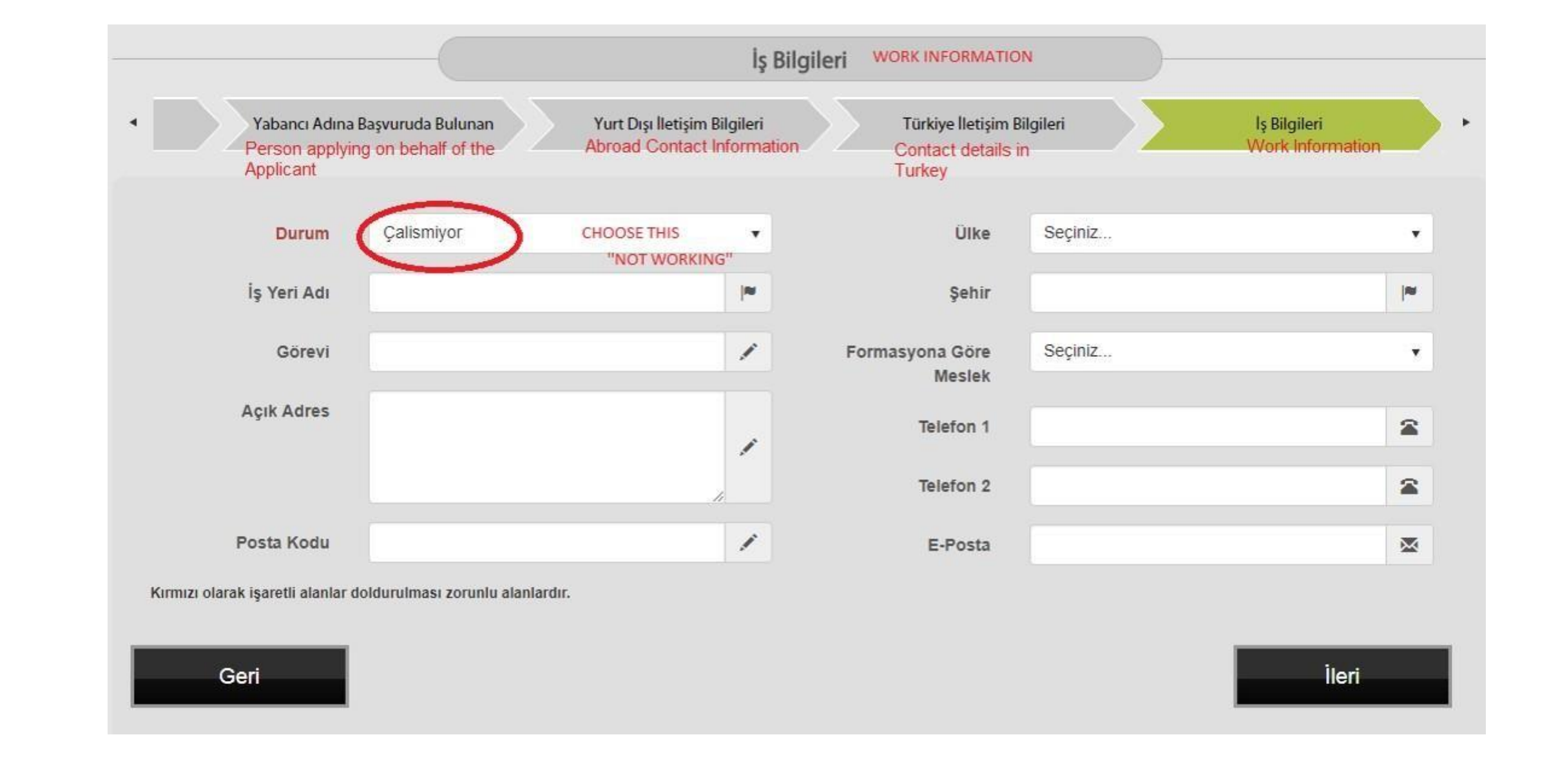

# Previous educational information

Skip this section, it's not mandatory.

Click "İleri" (next)

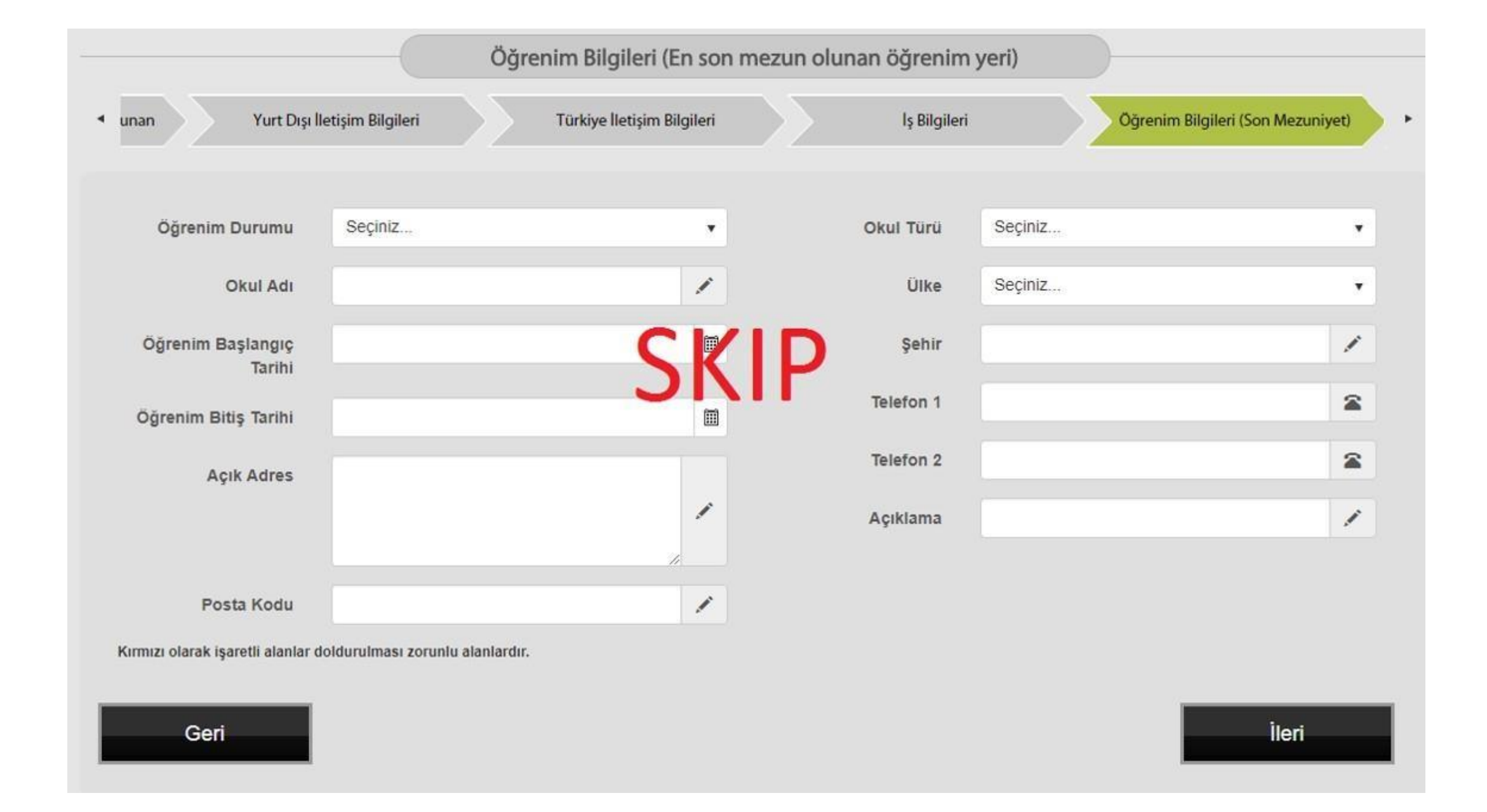

# **Educational Information**

- Öğrenim Durumu:
  - Select "Lisans" if you are undergraduate student. 0
  - Select "Lisansüstü" or "Yüksek lisans" if you are Master Ο student
  - Select "Lisansüstü" or "Doktora" if you are PhD student Ο
- Fakülte: Faculty name (Skip it if it's not mandatory)
- Bölüm: Major name (Skip it if it's not mandatory)
- Sınıf: Select "Birinci Sınıf" (First Grade) or "1"
- Öğrenci no: Write your Student ID number
- Okul Türü: Select "Vakıf" (Foundation)
- Öğrenim Başlangıç Tarihi: Choose the date of registration at Sabancı University.
- Öğrenim Bitiş Tarihi: Choose your expected graduation date.
- Ülke (Country): Türkiye.
- Şehir (City): İstanbul
- İlçe (District): Tuzla
- Mahalle (Neighborhood): Orta Mahallesi
- Cadde/ Sokak (Street): Üniversite Caddesi
- Bina (Apartment Number): 27/A
- Bağımsız Bölüm (Independent Section): 1

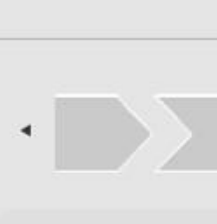

Öğrenim

Öğ

× Kırmızı olarak işaretli alanlar doldurulması zorunlu alanlardı

Geri

| Türkiye lletişim Bilgileri       Uş Bilgileri       Oğrenim Bilgileri (Son Mezuniyet)       Oğrenim Bilgileri (Devam Eden)         Contact Information in Turkey       Work Information       Oğrenim Bilgileri (Son Mezuniyet)       Oğrenim Bilgileri (Devam Eden)         Durumu       Education status       Image: Son Mezuniyet)       Okul Türü       Vakıf CHOOSE ALWAYS VAKIF (private)       Image: Son Mezuniyet)         Durumu       Education status       Image: Son Mezuniyet)       Okul Türü       Vakıf CHOOSE ALWAYS VAKIF (private)       Image: Son Mezuniyet)         Okul Adı       SABANCI UNIVERSITESI       Image: Son Mezuniyet)       Oğrenim Bilgileri (Son Mezuniyet)       BEGINNING DATE OF       Image: Son Mezuniyet)         Fakülte       Image: Son Mezuniyet)       Oğrenim Bilgileri (Son Mezuniyet)       Image: Son Mezuniyet)       Image: Son Mezuniyet) <td< th=""><th></th><th>Öğrencilik Bilgi</th><th>ileri (Deva</th><th>m eden öğrencilik bilg</th><th>ileri)</th><th></th></td<> |                        | Öğrencilik Bilgi                                    | ileri (Deva     | m eden öğrencilik bilg                                       | ileri)                                                |                              |
|----------------------------------------------------------------------------------------------------|------------------------|-----------------------------------------------------|-----------------|--------------------------------------------------------------|-------------------------------------------------------|------------------------------|
| Durumu Education status   SABANCI UNIVERSITESI   Fakülte   Fakülte   Bölüm   Sinff   year of studying   STUDENT ID NUMBER     Açıklama     Vakif CHOOSE ALWAYS VAKIF (private)     Vakif CHOOSE ALWAYS VAKIF (private)     BEGINNING DATE OF   Sinff     Year of studying     Posta Kodu     Açıklama                                                                                                    | Türkiye I<br>Contact I | letişim Bilgileri<br>nformation in Turkey Work Info | leri<br>rmation | Öğrenim Bilgileri (Sor<br>Education Informati<br>graduation) | n Mezuniyet)<br>on (Last<br>Education Information (Co | <mark>en)</mark><br>ntinuing |
| Dkul Adi SABANCI UNIVERSITESI   Fakülte   Bölüm   Bölüm   Year of studying   STUDENT ID NUMBER     Öğrenim Başlangıç<br>Türkiye     Bilim     Bölüm     Bölüm     Studying     Posta Kodu     Açıklama                                                                                                    | Durumu                 | Education status                                    | ٠               | Okul Türü<br>TYPE OF SCHOOL                                  | Vakif CHOOSE ALWAYS VAKIF (private)                   | •                            |
| Fakülte   Bölüm   Bölüm   Sinif   year of studying   STUDEENT ID NUMBER     Açıklama                                                                                                    | Okul Adı               | SABANCI UNIVERSITESI                                | /               | Öğrenim Başlangıç<br>Tarihi                                  | BEGINNING DATE OF<br>STUDY                            |                              |
| Bölüm Image: Constrained of the studying   Sinif year of studying   renci No STUDENT ID NUMBER     Açıklama                                                                                                    | Fakülte                |                                                     | /               | Öğrenim Bitiş Tarihi                                         | END DATE OF STUDY                                     |                              |
| Sinif     year of studying     Posta Kodu       renci No     STUDENT ID NUMBER     Açıklama                                                                                                    | Bölüm                  |                                                     | 1               | Ülke                                                         | Türkiye                                               | •                            |
| STUDENTID NUMBER                                                                                                    | Sinif                  | year of studying                                    | •               | Posta Kodu                                                   |                                                       | /                            |
|                                                                                                    | enci No                | STUDENT ID NUMBER                                   | /               | Açıklama                                                     |                                                       | /                            |

**UAVT** Adres

### TUZLA, ORTA MAHALLESİ, SABANCI ÜNİVERSİTESİ, NO:27/A İÇ KAPI NO:1 ISTANBUL

İleri

### **Financial Status**

Gelir Durumu (Income Status): Select "GELIRI YOK"

Click "İleri" (next)

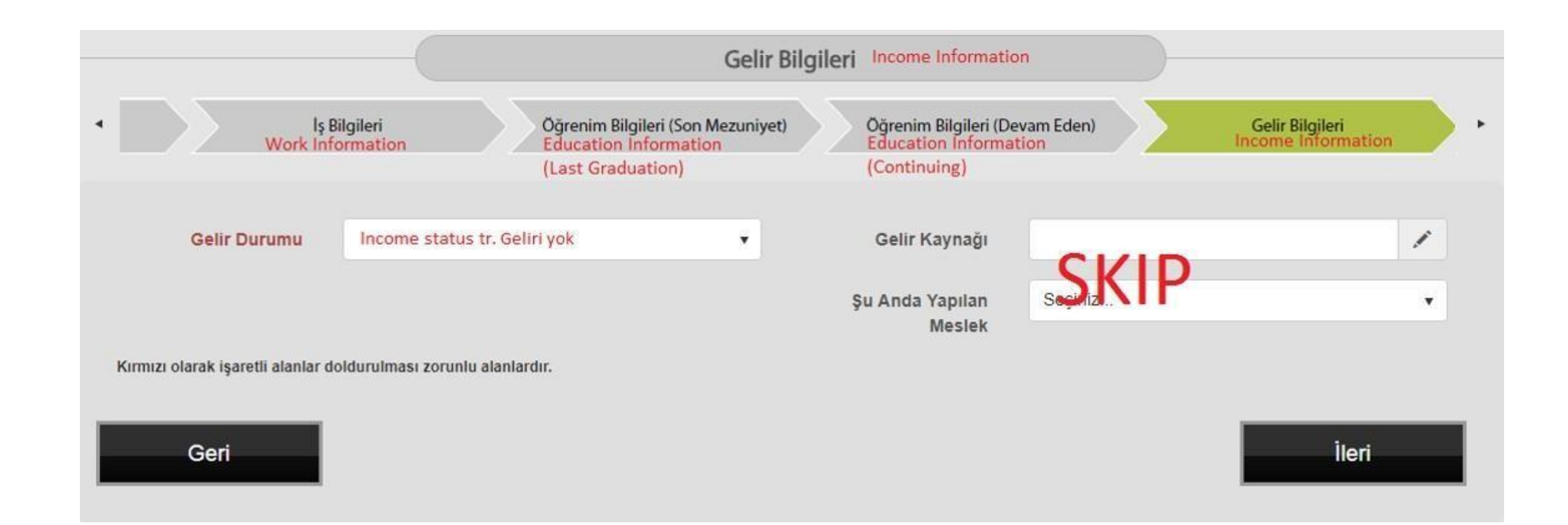

### Health Insurance Information

Sağlık Sigortası Türü(Type of Health Insurance): Select "SGK-Genel Sağlık Sigortası" from the list.

Click "ileri" (next).

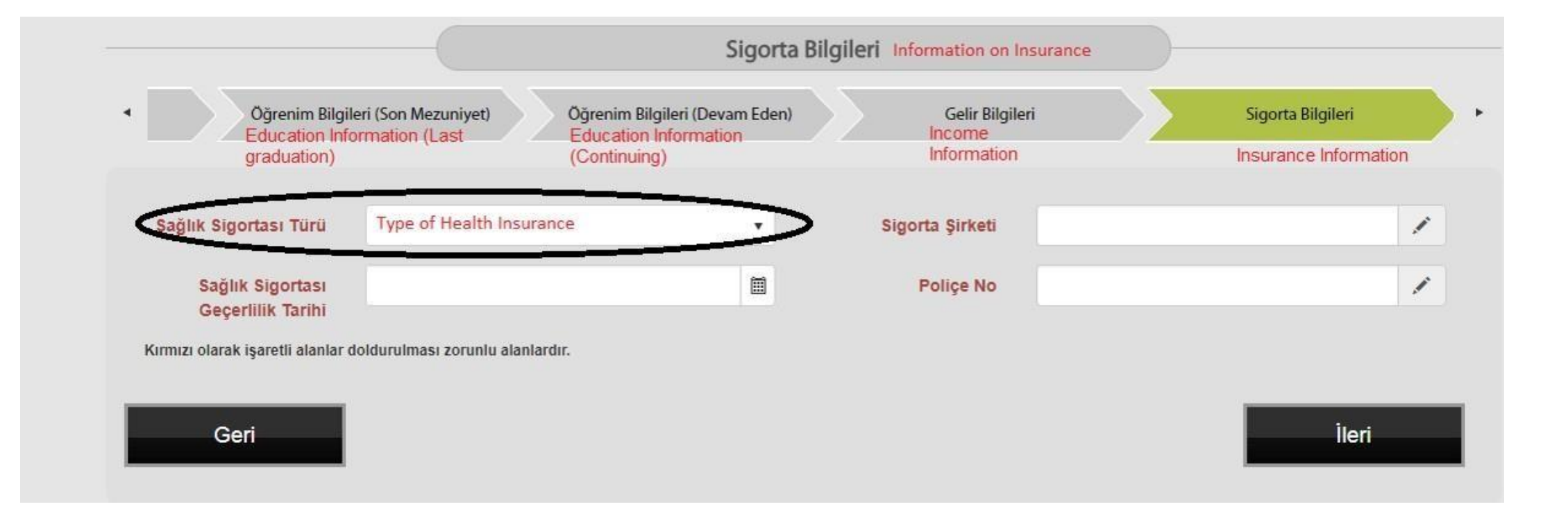

### **Student Declaration**

You have to tick all the red declarations except "Kalacağım süreyi kapsayan sağlık sigortam var."

Do not tick the black fields.

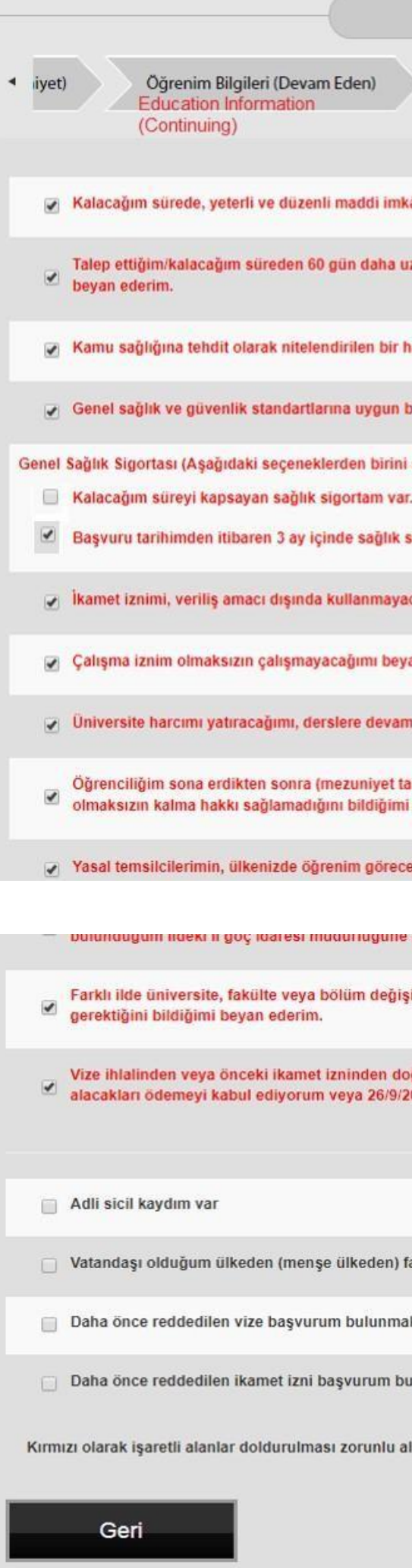

|                                                           | Öğrenci Bevan                                | Bilaileri                     | Student Declaration                                                |                          |                                               |  |
|-----------------------------------------------------------|----------------------------------------------|-------------------------------|--------------------------------------------------------------------|--------------------------|-----------------------------------------------|--|
|                                                           | ogrenerbeyan                                 | Diigiicii                     | Information                                                        |                          |                                               |  |
| Gelir Bil                                                 | gileri                                       |                               | Sigorta Bilgileri<br>Insurance Information                         |                          | Öğrenci Beyan Bilgileri                       |  |
| Informat                                                  | ion                                          |                               |                                                                    |                          | Student Declaration Information               |  |
| dan antikim bernar esta                                   | a addiment batta da sal                      | Unional Incoloration          |                                                                    |                          |                                               |  |
| ana sahibim. Idarece tale                                 | p edilmesi halinde gel                       | lirimi belgele                | eyebilirim.                                                        |                          |                                               |  |
| ızun süreli pasaport veya                                 | yerine geçen belgeye                         | sahibim ve                    | seyahat belgemin geçerlilik süre                                   | si dolmad                | dan süresini uzatacağımı                      |  |
| nastalığım bulunmamakta                                   | dır.                                         |                               |                                                                    |                          |                                               |  |
| barınma şartlarına sahibin                                | n.                                           |                               |                                                                    |                          |                                               |  |
| seçiniz)                                                  | lly tick all                                 | the re                        | d fields except t                                                  | his o                    | ne                                            |  |
| sigortası yaptıracağımı be                                | yan ederim.                                  |                               |                                                                    |                          |                                               |  |
| ıcağımı beyan ederim.                                     |                                              |                               |                                                                    |                          |                                               |  |
| an ederim.                                                |                                              |                               |                                                                    |                          |                                               |  |
| n edeceğimi, mezuniyet ve                                 | eya herhangi bir ilişik                      | kesme duru                    | munda 10 gün içinde il müdürlüğ                                    | jüne bilgi               | i vereceĝimi beyan ederim.                    |  |
| arihinden itibaren) 6 ay içi<br>i beyan ederim.           | inde kısa dönem ikam                         | et iznine baş                 | vurabileceğimi biliyorum. Bu ba                                    | şvuru hal                | kkının ülkenizde ikamet izni                  |  |
| eğim süreyi kapsayan mu                                   | vafakati bulunmaktad                         | ır.                           |                                                                    |                          |                                               |  |
| zo ış gunu içinde bildire                                 | ceginii beyan edenini.                       | 6)                            |                                                                    |                          |                                               |  |
| sikliğim olması halinde 10                                | ) gün içerisinde yeni i                      | üniversitemi                  | in bulunduğu ildeki il göç idares                                  | i müdürlü                | üğüne müracaat etmem                          |  |
| oğan ya da 21/7/1953 taril<br>2004 tarihli ve 5237 sayılı | nli ve 6183 sayılı Amm<br>Türk Ceza Kanununa | ne Alacakları<br>göre takip e | ının Tahsil Usulü Hakkında Kanı<br>edilen borç ve cezalarımı ödeme | una göre i<br>yi kabul e | takip ve tahsil edilmesi gereken<br>ediyorum. |  |
|                                                           |                                              |                               |                                                                    |                          |                                               |  |
| arklı bir ülkede (ülkemiz                                 | dışında) ikamet etmiy                        | orum.                         |                                                                    |                          |                                               |  |
| ıktadır.                                                  |                                              |                               |                                                                    |                          |                                               |  |
| ulunmaktadır                                              |                                              |                               |                                                                    |                          |                                               |  |
| lanlardır.                                                |                                              |                               |                                                                    |                          |                                               |  |
|                                                           |                                              |                               |                                                                    |                          | İleri                                         |  |

### **Residence** permit information

Kalış Nedeni (Reason for Stay):

Erasmus Değişim (Erasmus Exchange) •

Talep Edilen Süre (Requested Period):

Requested period should be until your study period, HOWEVER if your passport is before your estimated expiring graduation, you need to set the date for 60 days prior to the expiry date

Talep Edilen Başlangıç Tarihi: Select your online residence permit application date.

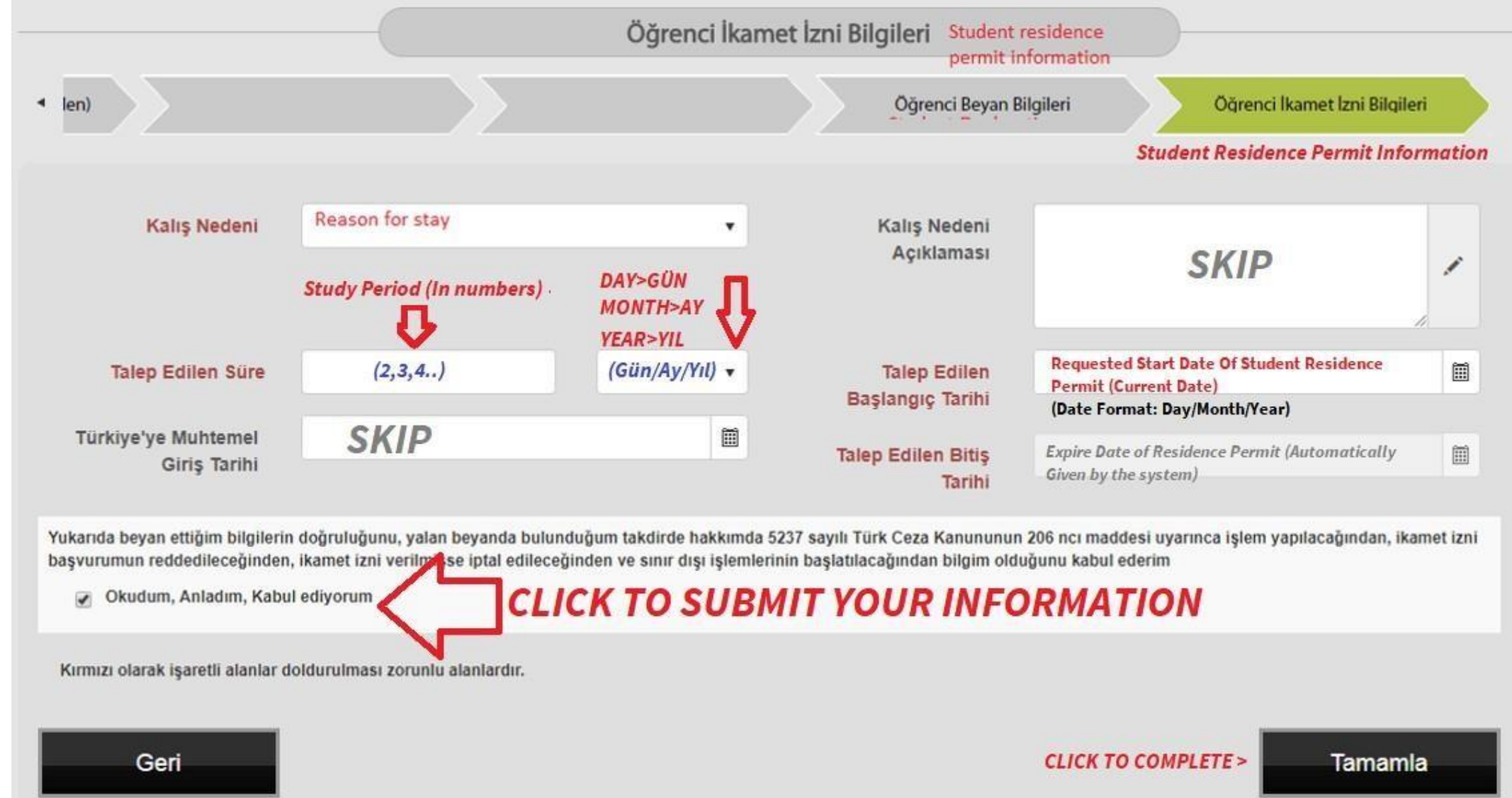

### Last Step

Make sure that all your information you've stated are all entered correctly. If not click "Bilgileri düzenle" (Update the information).

Then you have to click on the second button > "Randevu Oluştur" (Make the Appointment)

After you click on it you will be directed to the selection page.

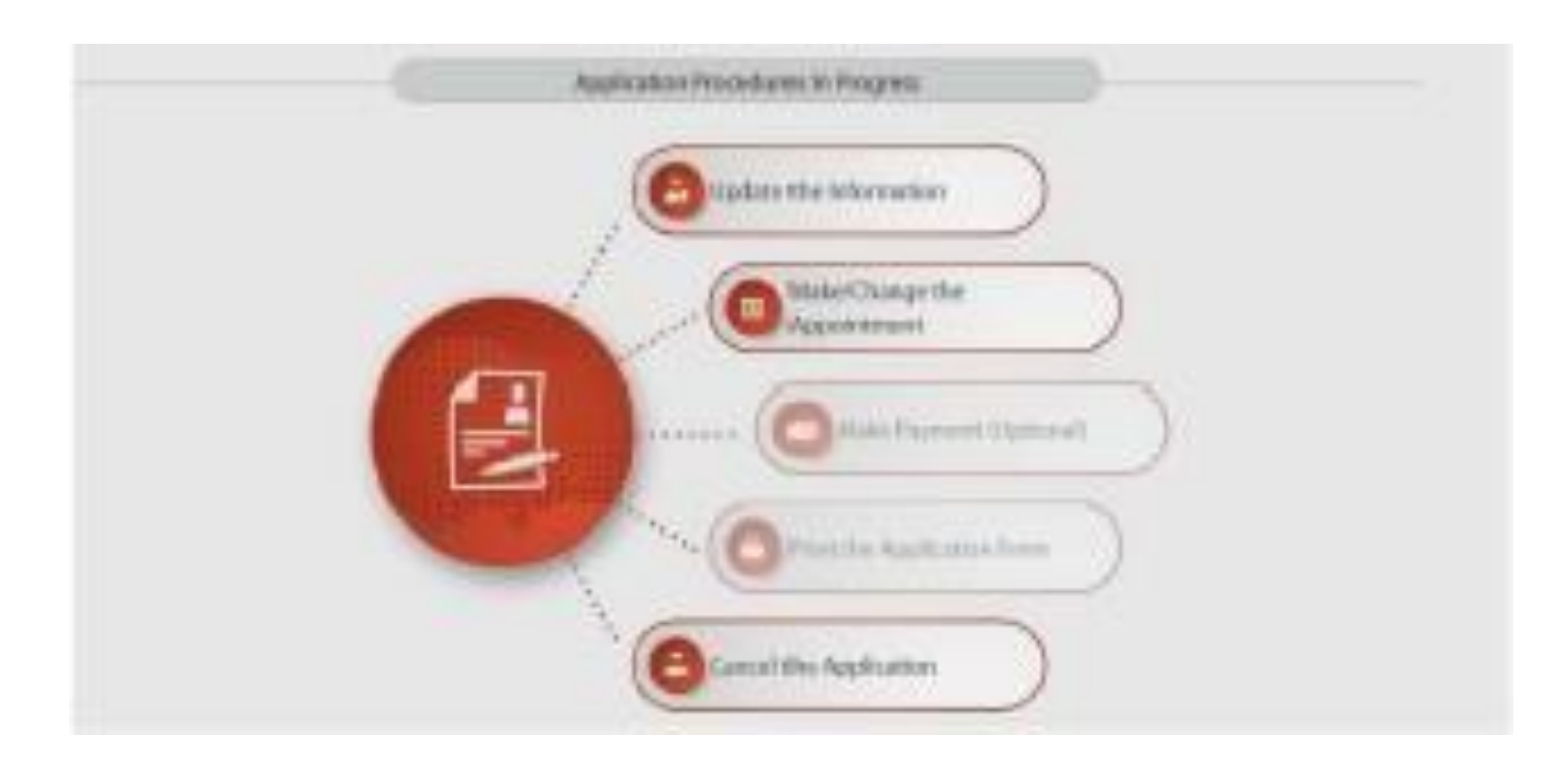

# Appointment

Select "Sadece kendim içirrandevu almak istiyorum" (I just want to make an appointment for myself)

Click "devam et" (Continue)

Place of Appointment: PENDİK or SULTANBEYLİ

If they are not listed, choose ISTANBUL GÖÇ IDARESI OR KUMKAPI office.

Please do not choose ESENYURT.

After completing the appointment, press

the TAMAMLA (complete) button.

| vould like to make an<br>dece Kendim İçin Rande<br>rden Fazla Kişi İçin Rand |
|------------------------------------------------------------------------------|
| dece Kendim İçin Rande<br>rden Fazla Kişi İçin Rand                          |
| dece Kendim için Rande<br>rden Fazla Kişi İçin Rand                          |
| rden Fazla Kişi İçin Rand                                                    |
|                                                                              |
| Geri                                                                         |
|                                                                              |
|                                                                              |
|                                                                              |
|                                                                              |
|                                                                              |
|                                                                              |
|                                                                              |
|                                                                              |
|                                                                              |
|                                                                              |
|                                                                              |
| r i i i i i i i i i i i i i i i i i i i                                      |
| Place of                                                                     |
| Place of<br>pintment                                                         |
| Place of<br>pintment<br>select a cor                                         |

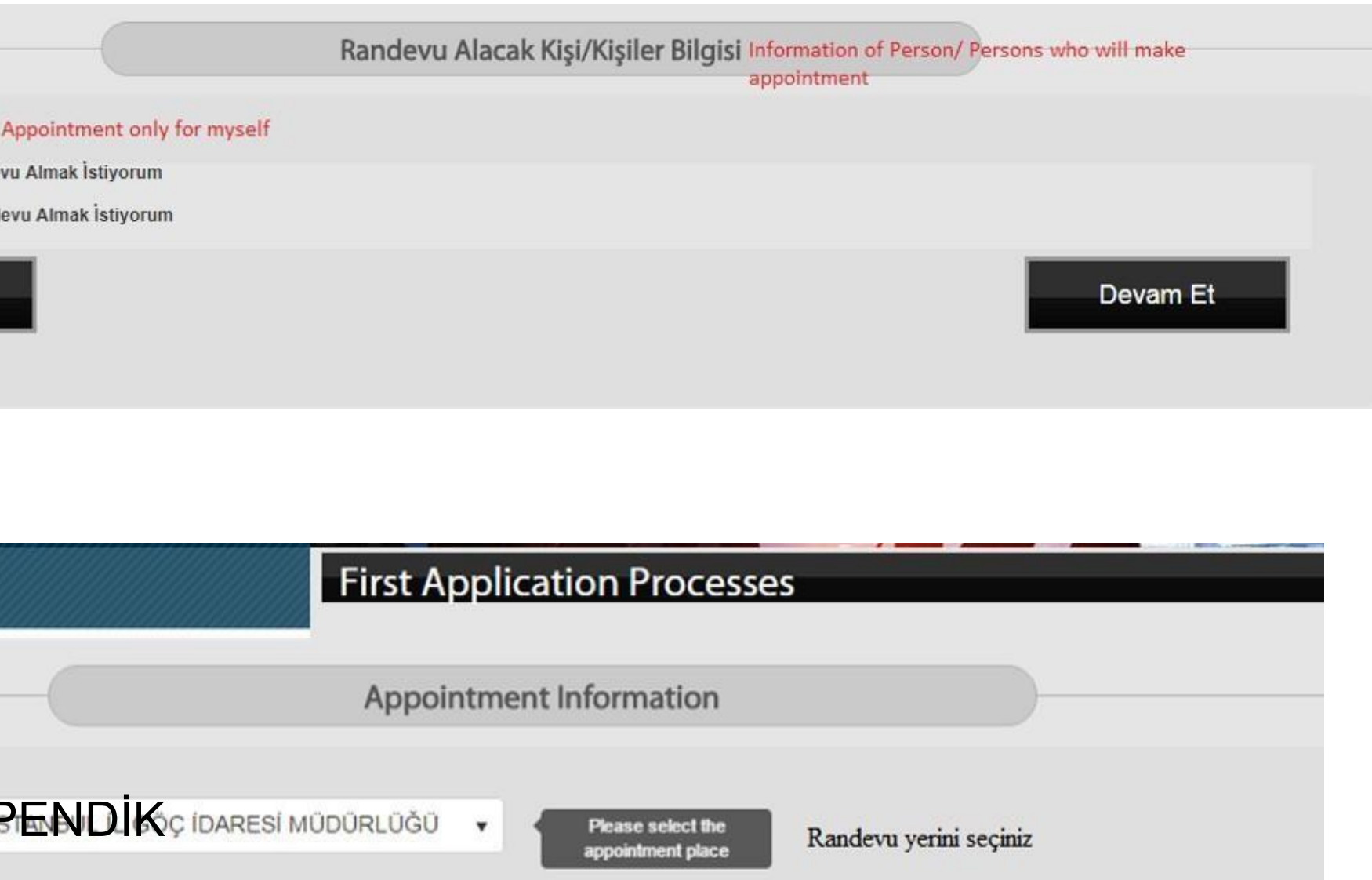

venient day and time from the calendar below which has been arranged according to vailable and our application capacity.

### **Residence** Permit **Application Form**

Congratulations. Now you are done with the online application form. Please save your application form on your computer and print it out. After that collect all the documents needed.

For all the required documents go back to the legal guideline or <u>click this link.</u>

- $\checkmark$  The first page of your application form is the same as on the right.
- ✓ Your application registration number is written in the area shown in the red circle. Make a note of your application registration number later to inquire about your application status.
- ✓ Make sure that you **signed** the signature section on the first page of your application form.

### **GO TO NEXT PAGE: RESIDENCE CARD PAYMENT**

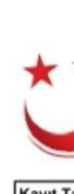

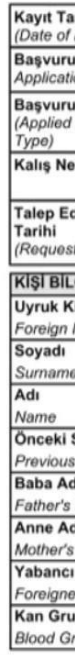

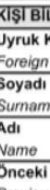

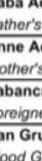

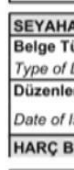

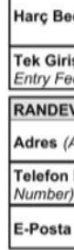

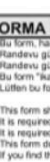

|                                            | <b>İÇ İDARE</b><br>Nel müdürli | <b>SÍ</b><br>DGO |                | Declaratio                                      | on for S                                        | Student H                | Reside          | nce Per   | mit Registra | tion Form |   |
|--------------------------------------------|--------------------------------|------------------|----------------|-------------------------------------------------|-------------------------------------------------|--------------------------|-----------------|-----------|--------------|-----------|---|
| rihi<br>Registration)                      |                                | 05.12.2          | 2018           | Kayıt Nu                                        | marası<br>tion Nun                              | n Number)                |                 | -15       | ,            |           |   |
| u Türü (Type o                             | of                             | 1                |                | Randevo                                         | Yeri (P                                         | ace of                   | BEŞİKI<br>SİSLİ | TAS BEY   | OLO VE       |           |   |
| ilan İkamet İzi<br>Residence Pe            | ni Türü<br>ırmit               | ÖĞREI            | NCI            | Randevu<br>Appointm                             | Tarihi (<br>ient)                               | Date of                  | 13.12.2         | 018 09:00 |              |           |   |
| e <b>deni</b> (Purpose                     | of Stay)                       | •                | Lisans (2 yıl) |                                                 |                                                 |                          |                 |           |              |           |   |
| dilen İzin Başl<br>sted Start Date)        | langıç<br>)                    | 27 / 12          | / 2018         | Talep Ed<br>(Request                            | ilen Biti<br>ed End I                           | <b>ş Tarihi</b><br>Date) | 27 / 12         | / 2019    |              |           |   |
| GILERI                                     | (Person                        | al Infor         | mation )       |                                                 |                                                 |                          |                 |           |              |           |   |
| Inlik No                                   |                                |                  |                |                                                 | Uyru                                            | iğu<br>Doality           |                 | F         |              |           |   |
| ito Number                                 |                                |                  |                |                                                 | Diğe                                            | r Uyruğu                 |                 | <u> </u>  |              |           |   |
| 0                                          |                                |                  |                |                                                 | Othe                                            | Other Citizenship        |                 |           |              |           |   |
|                                            | ~                              |                  |                |                                                 | Doğ<br>Natir                                    | Nationality in Born      |                 | F         |              |           |   |
| Soyadı                                     | -                              |                  |                |                                                 | Doğ                                             | Doğum Yeri               |                 | <u> </u>  |              |           |   |
| s Sumame                                   |                                |                  |                |                                                 |                                                 | e of Birth               |                 |           |              |           |   |
| dı<br>Namo                                 | c                              | c                |                |                                                 |                                                 | um Yeri U                | lkesi           | 1         |              |           |   |
| dı                                         |                                |                  |                |                                                 | Cins                                            | iyeti                    |                 |           |              |           |   |
| Name                                       | r                              |                  |                |                                                 | Gen                                             | der                      |                 |           |              |           |   |
| Kimlik No                                  |                                |                  |                |                                                 | Med                                             | eni Hali                 |                 | L         |              |           |   |
| ibu                                        | 40.4                           |                  |                |                                                 |                                                 | um Tarihi                |                 |           |              |           |   |
| roup                                       | AB +                           |                  |                |                                                 | Date                                            | of Birth                 |                 | 1         |              |           |   |
| AT BELGESI E                               | BILGILER                       | (Trave           | el Document li | nformation )                                    |                                                 |                          |                 |           |              |           |   |
| ürü                                        |                                |                  | Umuma Mahs     | us Pasaport                                     |                                                 | Belge No                 | )               |           |              | 0.        |   |
| Document                                   | ecerlilik T                    | arihi            |                |                                                 |                                                 | Number of Doo            |                 | nent      |              |           |   |
| Issue / Date of                            | Validity                       |                  | 1              |                                                 |                                                 | Granting Country         |                 | 1         | P            |           |   |
| BILGILERI ( Fe                             | es Inforn                      | nation )         |                |                                                 |                                                 | Authority                |                 |           | I            |           |   |
| deli (Fee Amount) 0.00 TL                  |                                |                  |                | İkam<br>(Resi<br>Fee)                           | Ikamet Izin Belgesi Be<br>(Residence Permit Doc |                          | deli<br>ument   | 72.00 12  |              |           |   |
| iş Vize Harç Bedeli (One Time<br>e Amount) |                                |                  | Ceza<br>Resid  | Cezalı İkamet İzni (Penal<br>Residence Permit ) |                                                 |                          |                 |           |              |           |   |
| VU YERİ İLET                               | işi                            | -                | _              | -                                               |                                                 |                          | -               | -         | _            |           | _ |
| Address)                                   |                                |                  |                |                                                 |                                                 |                          |                 |           |              |           |   |
| Numarası (Ph                               | non—                           | _                |                |                                                 |                                                 |                          |                 |           |              |           |   |
| (E-Mail)                                   |                                |                  |                |                                                 |                                                 |                          |                 |           |              |           |   |

### **Residence Card Payment**

Follow the steps below to pay the residence card fee online.

- 1. Visit //ivd.gib.gov.tr/
- Click on the "Harç ve Değerli Kağıt Bedeli Ödeme" button.
   Click on the "Göç İdaresi İkamet Tezkeresi Harç Ödeme" button.
- 4. Type the Tahakkuk no (Accrue no) into the "Başvuru Numarası" box and then the verification code as seen below in the "Güvenlik Kodu" box.
- 5. Your accrue no is indicated in your residence permit online application form, 1st page
- 6. Please make sure you allow cookies and popups for this webpage to be able to download the receipt.. After downloading the receipt print it out.

If you cannot pay online: You must first obtain a tax ID number and then pay it via either Tax Office, Ziraat Bank, Halk Bank, or Vakif Bank with the 9207-reference code. If you already have a residence card before, you can use the old residence card number as a tax number. If you are below 18, you are not authorized to pay the card fee for your-self. Therefore, you may ask for a relative or a friend of yours to pay your card fee in your name with your tax ID number. Please note that the payment of the card fee must be in your name with your tax ID number. See below the addresses of the Tax offices:

- Yakacık Tax Office: Hürriyet Mahallesi Yakacık D-100 Kuzey Yanyol Caddesi No: 47/A-B Kartal ISTANBUL
- Kadıköy Tax Office: Osmanağa, Halitağa Caddesi No:19, Kadıköy ISTANBUL Make sure to have 125 TL cash with you when you go to pay.

The personnel might not be able to speak English. Therefore, you can bring this message to anyone, and they will help you: "Merhaba! Ben SABANCI Universitesinden geliyorum. Yabanci Uyrukluyum. İkamet kart ücreti ödemeye geldim. Yardiminiz icin tesekkurler." (Hello! I study at SABANCI University and am a foreigner. I came here to pay my residence card fee. Thank you for your help in advance.) If you pay your residence card fee via bank please make sure you have a stamp on the receipt. If not, please ask for a stamp (in TR.: Makbuza) mühür basar mısınız?) Never throw away the original payment document as you have to deliver it to the IRO along with other documents, keep the original document. Otherwise you have to pay again.

After collecting all the necessary documents, bring them to the IRO. After we review your paperwork, we will give you back your file at that moment. You have to submit your file personally to the appointment place you have chosen on your online application.

Please send an email to irolegal@sabanciuniv.edu before you visit our office. Office location: Room 1168, 1st Floor, Sabancı School of Business

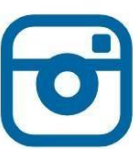

sabanciuniversityinternational

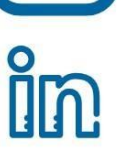

sabanciuniversityinternational

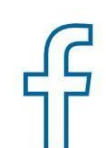

sabanciinternational

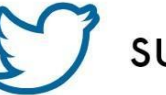

suiro

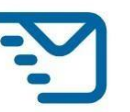

irolegal@sabanciuniv.edu

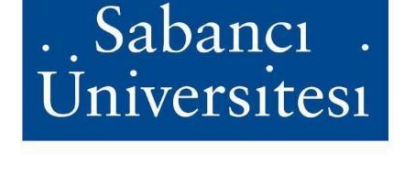

International Relations Office